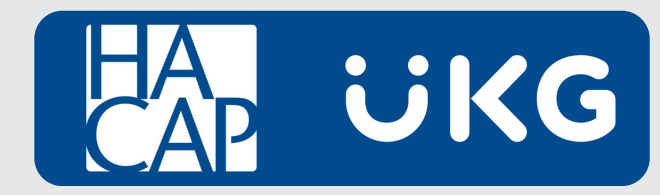

# UKG Recruiting Guide

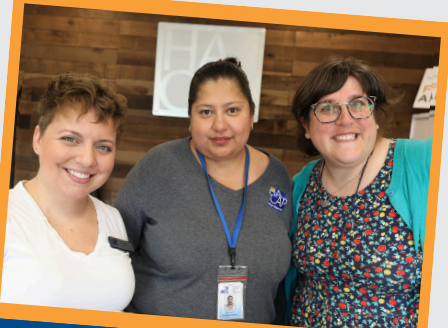

A step-by-step guide on how to have a seamless recruiting process

# **Table of Contents**

| How to View Job Requisitions & Applicants2                      |
|-----------------------------------------------------------------|
| Communicating with Applicants4                                  |
| How to Request to Extend an Offer7                              |
| Adding Notes to Applicants Profiles8                            |
| HR's Hiring Process 12                                          |
| Categorizing Applicants 14                                      |
| Adding Applicants to Open Positions 20                          |
| Notifying Candidates that were NOT Selected for the Position 21 |
| HR's Expectations for All Hiring Managers using Recruiting      |
| Additional Information25                                        |

## **How to View Job Requisitions & Applicants**

In order to see your Job Requisition (the job posting online) in UKG, you'll go to:

#### Team > Recruitment > Job Requisition

The **Job Requisition** page will allow you to see all of the jobs that you have access to.

| ≡       | HA<br>CAP                      | 12:02 PM (C | (דכ   |           |                  |          |        |   |                 |   |                              |          |                    |   |              |      |
|---------|--------------------------------|-------------|-------|-----------|------------------|----------|--------|---|-----------------|---|------------------------------|----------|--------------------|---|--------------|------|
| Recruit | Recruitment > Job Requisitions |             |       |           |                  |          |        |   |                 |   |                              |          |                    |   |              |      |
| ←Jo     | ← Job Requisition              |             |       |           |                  |          |        |   |                 |   |                              |          |                    |   |              |      |
|         |                                |             |       |           |                  |          |        |   |                 |   |                              |          |                    |   |              |      |
| < Pa    | ge 📄                           | 1 of 1      | ▶ 1-2 | 3 of 23 F | lows Current:    | Open Job | os 🔻   |   |                 |   |                              |          |                    |   |              |      |
|         |                                |             |       |           | Workflow Status  | *        | Active | • | ▼ Job Status 41 | • | Job Title                    | •        | Default Location   | • | Location     | •    |
|         |                                |             |       |           | =                | *        | All    | - | like            | ¥ | starts with                  | •        | =                  | Ŧ | starts wit   | •    |
|         |                                |             |       |           |                  |          |        |   | open            |   |                              |          |                    |   |              |      |
|         |                                | D 🖬         | Û     | ×         | Approved Automat | ically   | Y      |   | Opened          |   | Veteran Outreach Coordinator | <u> </u> | Veteran's Memorial |   | Cedar Rapids | , IA |

Once you're in the **Job Requisition** page and you see the open position that you are hiring for, there will buttons off to the left of the job req that all do different things.

**Start by** clicking on the pencil icon. This will take you into the actual job requisition and you will also be able to see a list of all of the applicants that have applied to your position so far.

|                                           |                                         |                     |                                        | danik                       | s 🕫 🛱 🥠                                                        |
|-------------------------------------------|-----------------------------------------|---------------------|----------------------------------------|-----------------------------|----------------------------------------------------------------|
| Recruitment > Job Requisitions            |                                         |                     |                                        |                             |                                                                |
| ← Job Requisition                         |                                         |                     |                                        |                             |                                                                |
| Veteran Outreach Coordinator              |                                         |                     |                                        |                             |                                                                |
| Job Requisition #: 554092966   Type: Inte | ernal & External   Status: Opened       | 37 New Application  | s no 37 Total Applications @ 15 Days c | open                        |                                                                |
| Job Req. Info Applications                |                                         |                     |                                        |                             |                                                                |
| V 🖆 jamp To 🛛 I 🤟                         | <ul> <li>Requisition Details</li> </ul> |                     |                                        |                             | → F Quick Actions                                              |
| Requisition Details                       | Job Requisition Template                | Job Requisition Wo  | orkflow                                |                             | Preview                                                        |
| Job Details                               | Veteran Outreach Coordinator            | HACAP A/A Send      | To Job Boards                          |                             |                                                                |
| Hiring Stages                             | Resume Required                         |                     |                                        |                             | Save                                                           |
| Contact Information                       | Job Title *                             |                     | Job Requisition ID                     |                             | Add Applicant                                                  |
| Requirements                              | Veteran Outreach Coordinator            | ]                   | 554092966                              |                             | Notify Applicant                                               |
| Compensation                              | Status                                  |                     | Default Job                            | •                           | flare.                                                         |
| Summary                                   | Location *                              |                     | Recruiting Categories                  | `                           | Ciose                                                          |
| Summary                                   | Linn/Veteran's Memorial                 | •                   |                                        | •                           | ✓ Ŋ Supporting Documents                                       |
| Career Portal Page Links                  | Status & Visibility                     |                     |                                        |                             | A maximum of 5 files are allowed to be<br>selected per upload. |
| eQuest                                    | Visibility Date From                    | Visibility Date To  |                                        |                             |                                                                |
| Job Board                                 | 05/03/2024                              | mm/dd/yyyy          |                                        |                             | ⊥ Upload Document                                              |
|                                           | Evergreen                               |                     |                                        |                             | Choose No file chosen                                          |
|                                           | Number Of Openings*                     | Hired Applicants Co | ount 🗸 Auto Change S<br>And Filled Whe | tatus To Closed<br>n Filled |                                                                |

The **Job Req. Info** tab will show you the exact job posting that is online. When you click on **Applications** to the right of **Job Req Info**, this will give you a list of all of the applicants that have applied for this position so far.

| ≡ ЕАР 01:25 РМ (СОТ)                 | gni                                                                                                 | a 😵 🖶 🌘                                                    |
|--------------------------------------|----------------------------------------------------------------------------------------------------|------------------------------------------------------------|
| Recruitment > Job Requisitions       |                                                                                                    |                                                            |
| ← Job Requisition                    |                                                                                                    |                                                            |
| Veteran Outreach Coordinato          | r                                                                                                   |                                                            |
| Job Requisition #: 554092966   Type: | : Internal & External   Status: Opened • 38 New Applications 🛚 38 Total Applications @ 18 Days Open |                                                            |
| Job Req. Info Applications           |                                                                                                    |                                                            |
| ✓ ▼ Quick Filters I ←                | Applications                                                                                        | → <b>F</b> Quick Actions                                   |
| Job Application Status               | I of 2 ▶ 38 Rows [System] ▼                                                                         | Add Evaluation Questionnaire                               |
| All Applications                     |                                                                                                    |                                                            |
| O New Applications                   | First Name 🔻 Last Name 👻 Primary Email 👻 Application S                                              | Update Hiring Stage                                        |
|                                      |                                                                                                    | Communicate                                                |
| Applicant Type                       |                                                                                                    |                                                            |
| External                             |                                                                                                    | View                                                       |
| Internal                             | New New                                                                                             | Hadata Application Dank                                    |
| Returning Employee                   |                                                                                                    | Opdate Application Rank                                    |
|                                      | New New                                                                                             |                                                            |
| Hiring Stages                        | New New                                                                                             | ✓ I Supporting Documents                                   |
| Without Hiring Stages                |                                                                                                    | <ol> <li>A maximum of 5 files are allowed to be</li> </ol> |
| (0)                                  |                                                                                                    | selected per upload.                                       |
|                                      |                                                                                                    | ↑ Unload Document                                          |
|                                      |                                                                                                    |                                                            |
|                                      |                                                                                                    | Choose No file chosen                                      |
|                                      |                                                                                                    |                                                            |

There are four buttons off to the left by applicants names that you can use that do different things. You're able to see their applicant profile, view their resume, see how they answered the questions that you asked them along with the job posting, etc.

## **Communicating with Applicants**

|                                                                           |                                                              | Search        | s 📀 🖶 🖓                      |
|---------------------------------------------------------------------------|--------------------------------------------------------------|---------------|------------------------------|
| Veteran Outreach Coordinator                                              |                                                              |               |                              |
| Job Requisition #: 554092966   Type: Internal & External   Status: Openeo | • 37 New Applications 🛽 🖻 37 Total Applications 🖉 15 Days Op | en            |                              |
|                                                                           |                                                              |               |                              |
| Job Req. Info Applications                                                |                                                              |               |                              |
| ✓ ▼ Quick Filters  ←                                                      |                                                              | ) <b>)</b>    | Quick Actions                |
| lob Application Status                                                    |                                                              |               |                              |
| All Applications                                                          | tem ] 🔻                                                      | ¥1 ···        | Add Evaluation Questionnaire |
| O New Applications                                                        | Vame 🔻 Last Name 👻 Primary Email 👻                           | Application 5 | Update Hiring Stage          |
|                                                                           | <u> </u>                                                     |               | Communicate                  |
| Applicant Type                                                            |                                                              | New           | communicate                  |
| 🗌 External                                                                |                                                              | New           | View                         |
| 🗌 Internal                                                                |                                                              | New           |                              |
| 🗌 Returning Employee                                                      |                                                              | New           | Update Application Rank      |

Once you find an applicant that you are interested in interviewing, you can select the first box on the left by their name (it's a checkbox) and off to the right there's a button that says **Communicate.** HR has created a bunch of templates for Hiring Managers to use for specific communication.

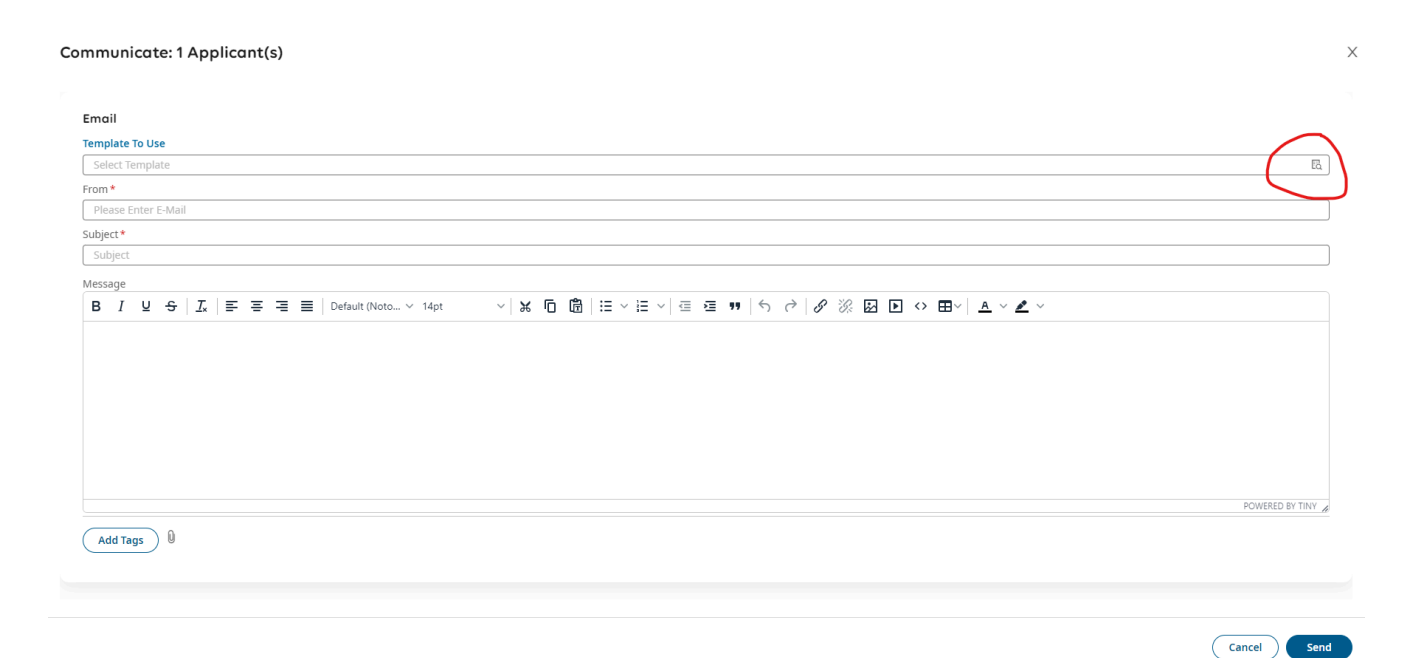

Once you click on **Communicate**, a new box will pop up. You will need to click on the hour glass off to the top right in order to open up all of the communication templates.

|                                       |       |                                         |        |       |                                       | ×   |
|---------------------------------------|-------|-----------------------------------------|--------|-------|---------------------------------------|-----|
| Email                                 |       |                                         |        |       |                                       |     |
|                                       |       |                                         |        |       |                                       |     |
|                                       |       |                                         |        |       |                                       | _   |
| Select Template                       | Temp  | plate To Use                            |        | ×     | · · · · · · · · · · · · · · · · · · · |     |
| From *                                | -     |                                         |        |       |                                       | _   |
| Please Enter E-Mail                   |       |                                         |        |       |                                       |     |
| Subject*                              | - Pag | e 1 of 2 🕨 1 - 20 of 22 Rows            | Search | ٩)    |                                       |     |
| Subject                               |       | Name                                    |        | *     |                                       |     |
| Message                               |       | Name                                    |        |       |                                       |     |
| B I 및 - S I I = = = = ■ Default (Noto | . 0   | HR - Interviewed, but Not Selected      |        |       | <u>/</u> ~                            |     |
|                                       | 0     | HR - Job Offer (Not HS/EHS)             |        |       |                                       |     |
|                                       | 0     | HR - New Employee Orientation Details   |        |       |                                       |     |
|                                       | 0     | HR - Post Acceptance Email              |        |       |                                       |     |
|                                       | 0     | HR - Sub Job Offer                      |        |       |                                       |     |
|                                       | 0     | Hiring Manager - 2nd Interview          |        |       |                                       |     |
|                                       | 0     | Hiring Manager - Application Status     |        |       |                                       |     |
|                                       | 0     | Hiring Manager - Candidate Not Selected |        |       |                                       |     |
|                                       | 0     | Hiring Manager - In-Person Interview    |        | •     |                                       |     |
|                                       |       |                                         |        |       |                                       |     |
|                                       |       |                                         |        | Close | POWERED BY TIN                        | li  |
| Add Tags                              |       |                                         |        | Close |                                       |     |
|                                       |       |                                         |        |       |                                       |     |
|                                       |       |                                         |        |       |                                       |     |
|                                       |       |                                         |        |       |                                       |     |
|                                       |       |                                         |        |       |                                       |     |
|                                       |       |                                         |        |       | Cancel                                | end |

You will see HR **and** Hiring Manager communication templates. Once you select a template, **all you have to do is change the parts that are bolded with < > around it.** If you see something in these templates that you want re-worded differently, or if you would like to add something to the message, you can do this at any time. All of these templates are completely customizable!

| ommunicate: 1 Applicant(s)                                                                                                    |                 |
|----------------------------------------------------------------------------------------------------|-----------------|
|                                                                                                    |                 |
| Emoil                                                                                                    |                 |
| Template To Use                                                                                                    |                 |
| Hiring Manager - In-Person Interview                                                                                                    | 8 R             |
| From *                                                                                                    |                 |
| donotrepty@saashr.com                                                                                                    |                 |
| Subject *                                                                                                    |                 |
| Invitation for In-Person Interview for {JOB_REQUISITION_TITLE} position with {COMPANY_NAME}                                                                                                    |                 |
| Message                                                                                                    |                 |
| B I U S   広   王 王 三   Default (Noto… ∨ 14pt   ∨   % 佰 箇   汪 ∨ 汪 ∨   ④ 石 晋 ♥   勺 ♂   ℓ ※ 区 卧 ∨ ▲ ∨                                                                                                 |                 |
| HI (ACCOUNT_FIRST_NAME),                                                                                                    | *               |
| We have reviewed your application for our (JOB_REQUISITION_TITLE) position and we are impressed. We would like to move forward in the interview process and invite you to an in-person interview. |                 |
| Please contact <name interviewer="" of=""> at <phone number=""> or <hacap address="" email=""> to schedule a time to meet.</hacap></phone></name>                                                 |                 |
| The interview will last about <30 MINUTES> and you will have a chance to discuss the {JOB_REQUISITION_TITLE} position and learn more about (COMPANY_NAME).                                        |                 |
| We look forward to talking with youl                                                                                                    |                 |
| Sincerely,                                                                                                    |                 |
| <name interviewer="" of=""></name>                                                                                                    |                 |
|                                                                                                    | POWERED BY TINY |
|                                                                                                    |                 |
| Add Tags                                                                                                    |                 |
|                                                                                                    |                 |
|                                                                                                    |                 |
|                                                                                                    |                 |
|                                                                                                    | Cancel          |

#### **IMPORTANT**

- Anything that's **bolded** with < > around it needs to be filled out by the Hiring Manager.
- Anything that isn't bolded that has { } around it will automatically be filled in by the system. No action is needed on your part.

Communicate: 1 Applicant(s)

| Email                                                                                                    |                 |
|----------------------------------------------------------------------------------------------------|-----------------|
| Template To Use                                                                                                    |                 |
| Niring Manager - In-Person Interview                                                                                                    | © E.            |
| From *                                                                                                    |                 |
| donotreply@saashr.com                                                                                                    |                 |
| Subject*                                                                                                    |                 |
| Invitation for In-Person Interview for (JOB_REQUISITION_TITLE) position with (COMPANY_NAME)                                                                                                    |                 |
| Message                                                                                                    |                 |
| B I 및 요   자   독 독 표 트   Default (Noto v 14pt v ' 米 佰 簡   汪 v 汪 v   汪 语 택 기 의 라 / 夕 淡 应 D 아 田 v   조 · 소 v                                                                                          |                 |
| Hi (ACCOUNT_FIRST_NAME),                                                                                                    | *               |
| We have reviewed your application for our (JOB_REQUISITION_TITLE) position and we are impressed. We would like to move forward in the interview process and invite you to an in-person interview. |                 |
| Please contact <name interviewer="" of=""> at <phone number=""> or <hacap address="" email=""> to schedule a time to meet.</hacap></phone></name>                                                 |                 |
| The interview will last about <30 MINUTES> and you will have a chance to discuss the (JOB_REQUISITION_TITLE) position and learn more about (COMPANY_NAME).                                        |                 |
| We look forward to talking with you!                                                                                                    |                 |
| Sincerely,                                                                                                    |                 |
| <name interviewer="" of=""></name>                                                                                                    |                 |
|                                                                                                    | POWERED BY TINY |
|                                                                                                    |                 |
| Add Tags                                                                                                    |                 |
|                                                                                                    |                 |
|                                                                                                    |                 |
|                                                                                                    |                 |
|                                                                                                    | Cancel Send     |
|                                                                                                    |                 |

**NOTE:** It's important to remember that when you communicate with an applicant through UKG, they will receive your message to their personal email account, but your message is going to be sent through an automated email address (a do-not-reply email account). If they hit reply to your automated message, **you won't receive their message back.** 

## All of the templates have a section included where you can give them your contact information so they know how to reach you.

Х

## How to Request to Extend an Offer

|                                          |              |        |           |          |                      |          |               |             |                    |             |                    |   |                              | s | earch      |          |           | ٩        | 0         | æ      | 🗶 🌒  |
|------------------------------------------|--------------|--------|-----------|----------|----------------------|----------|---------------|-------------|--------------------|-------------|--------------------|---|------------------------------|---|------------|----------|-----------|----------|-----------|--------|------|
| Veteran Outreach Coordinator             |              |        |           |          |                      |          |               |             |                    |             |                    |   |                              |   |            |          |           |          |           |        |      |
| Job Requisition #: 554092966   Type: Int | ternal & Ext | ernal: | 51        | tatus: ( | Opened 3             | 7 New Ap | oplications R | <b>a</b> 37 | Total Applications | @ 15 Days C | Open               |   |                              |   |            |          |           |          |           |        |      |
| Job Req. Info Applications               |              |        |           |          |                      |          |               |             |                    |             |                    |   |                              |   |            |          |           |          |           |        |      |
| ✓ ▼ Quick Filters I←                     | Appli        | catio  | ins       |          |                      |          |               |             |                    |             |                    |   |                              |   |            | <b>→</b> | 🗲 Qu      | ick Acti | ons       |        |      |
| Job Application Status                   | (            | Page   | 1         | of       | 2 🕨 1 - 20 of 37 Rov | s Curr   | rent: [Syster | m ] 🔻       |                    |             |                    |   |                              |   | <b>T</b> 1 |          | Ad        | d Evalua | tion Que  | stionn | aire |
| O New Applications                       |              |        |           |          | First Name           | ▼ La:    | st Name       | •           | Primary Email      | •           | Application Status | • | Job Application Hiring Stage | • | Арр        | 0        |           | Updat    | e Hiring  | Stage  |      |
| 0 11                                     |              |        |           |          |                      |          |               |             |                    |             |                    |   |                              |   |            |          | $\geq$    |          |           |        |      |
| Applicant Type                           |              | 8      | <b>1</b>  | P        | -                    |          | -             |             | a second           |             | New                |   | Application Received         |   | Defa       |          | $\square$ | Col      | nmunica   | ite    |      |
| External                                 |              | R      | <u>1</u>  |          |                      | -        |               |             |                    |             | New                |   | Application Received         |   | Defa       |          |           |          | View      |        |      |
| Internal                                 |              | 5      | <u>10</u> | Ē        | -                    |          | -             |             |                    |             | New                |   | Application Received         |   | Defa       |          | -         |          |           |        |      |
| Returning Employee                       |              |        | <u>R</u>  |          |                      | -        |               |             | -                  |             | New                |   | Application Received         |   | Defa       |          |           | Update / | Applicati | on Ran | k    |

Once you've finished up interviewing and you're ready for HR to make an official offer to one of your candidates, please select the candidate through the **Applications** screen and click on **Update Hiring Stage**.

| et hiring stages for sele | ected Job Applications |               |
|---------------------------|------------------------|---------------|
| Hiring Stage              |                        |               |
| Request to Extend C       | Offer                  | •             |
| Actual Date *             |                        |               |
| 05/17/2024                |                        | atimiz<br>111 |

Make sure to update the Hiring Stage to *Request to Extend Offer*. This will notify HR that you want us to offer the position to this candidate.

**NOTE:** Please leave the **Actual Date** as today's date, not the date you want them to start on. **Always leave the Actual Date field alone,** as we've learned it can throw things off if you change it.

## **Adding Notes to Applicants Profiles**

| New M .                                      |                                     |                              |                           |                    |                                |                |                                                                                     |
|----------------------------------------------|-------------------------------------|------------------------------|---------------------------|--------------------|--------------------------------|----------------|-------------------------------------------------------------------------------------|
| Recruitment > job Requisitions               |                                     |                              |                           |                    |                                |                |                                                                                     |
|                                              |                                     |                              |                           |                    |                                |                |                                                                                     |
| Head Start Assistant Teacher                 |                                     |                              |                           |                    |                                |                |                                                                                     |
| Job Requisition #: 570826339   Type: In      | nternal & External   Status: Opened | • 2 New Applications 📧 2 To  | tal Applications @ 4 Days | Open               |                                |                |                                                                                     |
|                                              |                                     |                              |                           |                    |                                |                |                                                                                     |
| Job Req. Info Applications                   |                                     |                              |                           |                    |                                |                |                                                                                     |
| at 🖉 Quick Filters                           | 6                                   |                              |                           |                    |                                |                | N. Cuick Actions                                                                    |
| V I QUICK HITERS                             | Applications                        |                              |                           |                    |                                |                | Quick Actions                                                                       |
| Job Application Status                       | Page 1 of 1 → 1-2                   | Add Evaluation Questionnaire |                           |                    |                                |                |                                                                                     |
| All Applications                             |                                     | Applicant Quer               |                           |                    |                                |                |                                                                                     |
| O New Applications                           | L Filst Nat                         | e • Last Name •              | Primary Email             | Application status | Job Application Hiring Stage * | Applicant Ques | Update Hiring Stage                                                                 |
| Applicant Type                               |                                     | _                            |                           | New                | Application Received           |                | Communicate                                                                         |
| External                                     |                                     |                              |                           | New                | Application Received           |                | View                                                                                |
| Internal                                     | <                                   |                              |                           |                    |                                | ÷              |                                                                                     |
| Returning Employee                           |                                     |                              |                           |                    |                                |                | Update Application Rank                                                             |
| Hiring Stages                                |                                     |                              |                           |                    |                                |                | ✓                                                                                   |
| Without Hiring Stages With Hiring Stages (0) |                                     |                              |                           |                    |                                |                | <ol> <li>A maximum of 5 files are allowed to be<br/>selected per upload.</li> </ol> |
|                                              |                                     |                              |                           |                    |                                |                | 1 Upload Document                                                                   |

Once you've submitted the **Request to Extend Offer**, one of the buttons off to the left of their name will open up their **Applicant Profile.** Once you're in their Applicant Profile, you are able to leave HR any specific instructions that you want regarding the offer being made to your candidate.

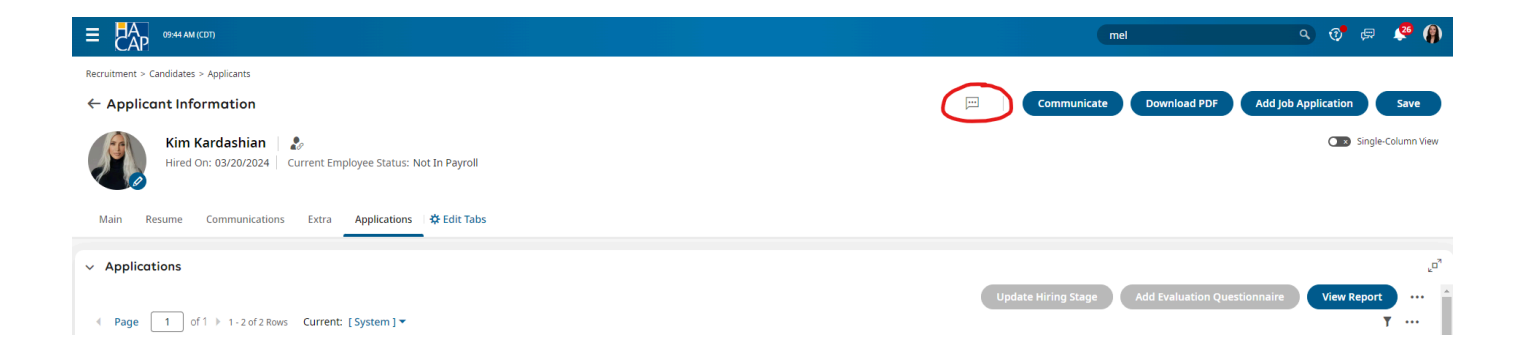

Once you open up the **Applicant's Profile,** off to the right there is a small box with dots in it. This is the notes section.

|                                                                                                    |                                                                                                    | mel                         | s 💿 🛱 🦑 🧌                                |
|----------------------------------------------------------------------------------------------------|----------------------------------------------------------------------------------------------------|-----------------------------|------------------------------------------|
| Recruitment > Candidates > Applicants                                                                                                    |                                                                                                    |                             |                                          |
| ← Applicant Information                                                                                                    |                                                                                                    | Communicate                 | Download PDF Add Job Application Save    |
| Kim Kardashian         2           Hired On: 03/20/2024         Current Employee Status: Not In Payroll                                                                                                    |                                                                                                    |                             | Single-Column View                       |
| Main Resume Communications Extra Applications 🛠 Edit Tabs                                                                                                    | Notes X                                                                                                    |                             |                                          |
| <ul> <li>Applications</li> </ul>                                                                                                    | <ol> <li>No notes to display</li> </ol>                                                                                                    |                             | رم.                                      |
| ← Page 1 of 1 → 1-2 of 2 Rows Current: [System] ▼                                                                                                    | Add Note *                                                                                                    | Update Hiring Stage         | Add Evaluation Questionnaire View Report |
| Requisition #      Location      Job Title                                                                                                    | \$15.57.<br>Kim is also traveling for fashion week so she let me know she cannot<br>attend orientation on July 8th. Please ask her if she can attend orientation | pplication Hiring Stage 🔹 👻 | Job Status 👻 Applied On 🧼 👻              |
| Image: State State | on July 22nd instead                                                                                                    | ation Received              | Opened 06/14/2024 09:30a                 |
| 🖸 🖾 🛱 537311491 Iowa City, IA General Applicant                                                                                                    | Clear                                                                                                    | External Applicant          | Filled 01/30/2024 08:18a                 |
|                                                                                                    | Cancel Save                                                                                                    |                             |                                          |

Please leave specific hiring details that you want HR to know ahead of time before we offer out the position to them. Examples would include when you would like the candidate to start, their rate of pay, etc. **All of this communication moving forward will be through UKG rather than email,** so the more information you can provide the better!

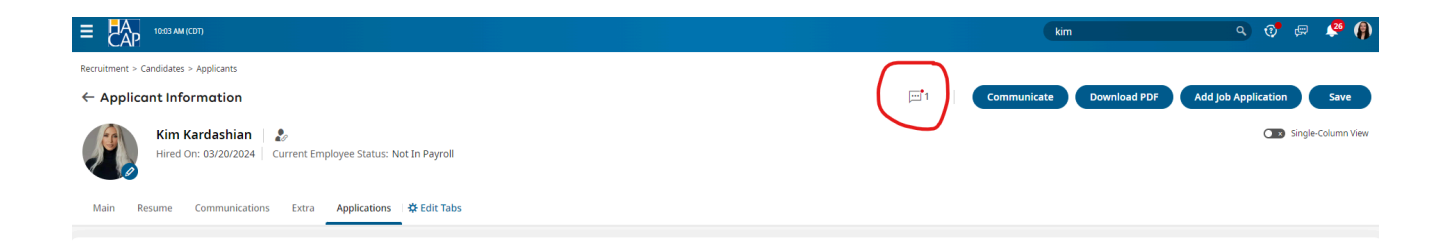

Once you save your note, the box will change to red and HR will be able to see what you wrote!

#### Important Information Regarding the Notes Tab

Applicants and Employees are **NOT** able to see the notes that you enter here, however **ALL** Directors and Managers have access to see all of these notes. **Please use this field appropriately.** 

#### What Managers Should Add to the Notes Tab:

#### All Recruiting Details!

#### **Before Hiring a Candidate:**

- Interview Date/Time Details
- Candidate No Call/No Showed for the Interview
- You've reached out to the candidates 3 times to schedule an interview, but they did not return your calls
- The candidate interviewed well but they lack experience, so you encouraged them to start out as a Substitute Teacher first to gain more experience
- The applicant is looking for specific hours/location/pay/etc.

**Extending an Offer to a Candidate:** Once you are ready to have HR offer a position to the candidate of your choice, please use the notes field to let us know the following...

- The date that you would like your candidate to start on
- The candidates rate of pay
- Any other specific hiring details.

#### What Managers Should NOT Add to the Notes Tab:

- Worst candidate **EVER**
- Smelled funky and appeared unkept
- Meh... Did okay
- Absolutely do not hire this person!!!
- Medical or accommodation notes
- No demographic information on the candidate, such as their age, marital status, etc.

|   | Recruitment > Candidates > Applicants                        |        |
|---|--------------------------------------------------------------|--------|
| _ | ← Applicant Information                                      | ···· 2 |
|   | Lil' Wayne                                                   |        |
| - | Main Resulte Communications Extra Applications 🗄 🌣 Edit Tabs |        |
|   | <ul> <li>Applications</li> </ul>                             |        |

## **HR's Hiring Process**

Once HR receives the Request to Extend Offer notification, we will reach out to the candidate and offer the position to them. **Please allow this process to take up to 24 hours.** HR will continue to let you know via HACAP email if your candidate has accepted or declined the position, along with any other specific hiring details.

| Recruitment > Candidates > Applicants                                                                   |                                                           |                |                    |                              |                        |                     |  |  |  |
|----------------------------------------------------------------------------------------------------|-----------------------------------------------------------|----------------|--------------------|------------------------------|------------------------|---------------------|--|--|--|
| ← Applicant Information                                                                                 |                                                           |                |                    | Communicate                  | Download PDF           | Add Job Application |  |  |  |
| Kim Kardashlan         2           Hired On: 03/20/2024         Current Employee Status: Not In Payroll |                                                           | Single-C       |                    |                              |                        |                     |  |  |  |
| Main Resume Communications Extra Applications Applications                                              | Main Resume Communications Extra Applications & Edit Tabs |                |                    |                              |                        |                     |  |  |  |
| ~ Applications                                                                                          |                                                           |                |                    |                              |                        |                     |  |  |  |
|                                                                                                    |                                                           |                |                    | Update Hiring Stage          | Add Evaluation Questio | nnaire View Report  |  |  |  |
| ✓ Page 1 of 1 > 1.5 of 5 Rows Current: [System] ▼                                                       |                                                           |                |                    |                              |                        | 1                   |  |  |  |
| Requisition #      Location                                                                             | Job Title 👻                                               | Job Category 👻 | Application Status | Job Application Hiring Stage | Job Status 👻           | Applied On 🤳 👻      |  |  |  |
|                                                                                                    |                                                           |                |                    |                              |                        |                     |  |  |  |
| 🗆 🖾 📓 570844328 Cedar Rapids, IA                                                                        | Alliance Clinic Dietitian or Nurse (Part Time)            |                | New                | Offer Has Been Extended      | Closed                 | 07/15/2024 09:26a   |  |  |  |
|                                                                                                    |                                                           |                |                    |                              |                        |                     |  |  |  |

Once you've hit Request to Extend Offer, you can check back on the status of the offer (where HR is at in the process) by going to the **Applicant's Profile** and going under **Applications.** You can see this information under **Job Application Hiring Stage.** 

#### If the Job Application Hiring Stage says...

- **Request to Extend Offer:** This means that HR has not reached out to this candidate yet.
- Offer Has Been Extended: This means that HR has reached out to the candidate and is waiting to hear back from them.
- **Pending Pre-Hire Results:** This means that the candidate has accepted the position and HR is waiting to receive their pre-hire results in order to officially hire them.
- **Offer Accepted:** This means that the candidate has accepted the position, and there are no pending pre-hire results.
- **HIRE External Candidate:** This means the candidate is officially an employee in our system and is now working on completing their new hire paperwork!

If your candidate accepts the position, HR will send them an official offer letter through UKG. Once your candidate accepts or declines the offer letter, all Hiring Managers should receive a notification on UKG letting you know if they accepted or declined it. HR will then continue to work with the candidate to get them fully onboarded.

## **Categorizing Applicants**

#### 1st Way

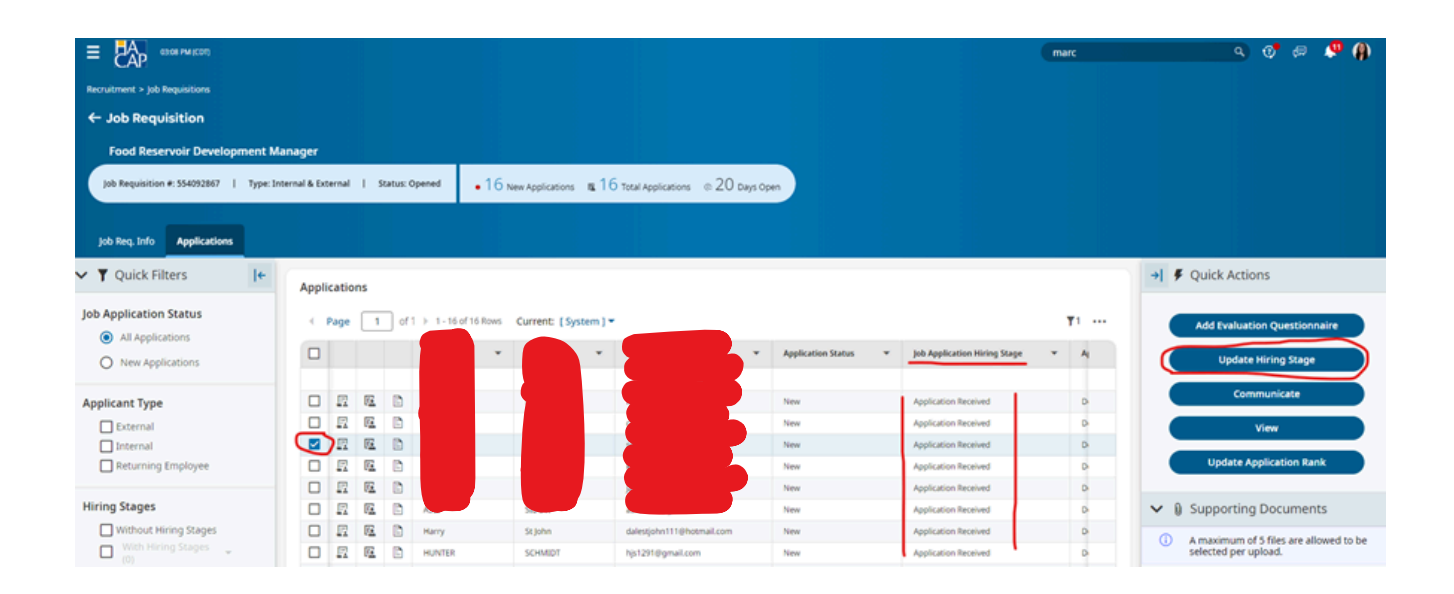

When you're in the **Job Requisition** page and you go to **Applications,** you can select the candidate that you're not interested in interviewing/hiring and off to the right you can select **Update** *Hiring Stage.* 

Please take note that all applicants will **automatically be assigned to the Hiring Stage of Application Received.** This will eventually need to be changed for all of the applicants.

#### Edit Job Applications Hiring Stages

Set hiring stages for selected Job Applications

| Actual Date * 05/21/2024 |   |
|--------------------------|---|
| 05/21/2024               |   |
|                          | Ĩ |
|                          |   |

Once you select **Update Hiring Stage,** you can change it to whatever you'd like. For this example since we aren't interested in hiring this candidate, I'm going to mark the Hiring Stage as **Post Interview - Not a Fit.** 

Again, make sure to always leave the **Actual Date** field alone.

|                                          |                                                                          |                                                | marc              | s 🕫 🖷 🤷 🦚                              |
|------------------------------------------|--------------------------------------------------------------------------|------------------------------------------------|-------------------|----------------------------------------|
| Recruitment > job Requisitions           |                                                                          |                                                |                   |                                        |
| ← Job Requisition                        |                                                                          |                                                |                   |                                        |
| Food Reservoir Development               | Manager                                                                  |                                                |                   |                                        |
| Job Requisition #: 554092867   Type      | Internal & External   Status: Opened • 16 New Applications # 16 Total Ap | plications © 20 Days Open                      |                   |                                        |
| Job Reg. Info Applications               |                                                                          |                                                |                   |                                        |
| ✓ ▼ Quick Filters                        | Applications                                                             |                                                |                   | →                                      |
| Job Application Status  All Applications | ← Page 1 of 1 ⇒ 1-16 of 16 Rows Current: [System] ▼                      |                                                | ¥1                | Add Evaluation Questionnaire           |
| O New Applications                       | First Name ¥ Last Name ¥ Primar                                          | y Email • Application Status • Job Application | Hiring Stage ¥ At | Update Hiring Stage                    |
| Applicant Type                           |                                                                          | New Application Rec                            | eived D-          | Communicate                            |
| External                                 |                                                                          | New Application Rec                            | eived D-          | View                                   |
| Internal                                 |                                                                          | New Post Interview                             | Not a Fit D       |                                        |
| Returning Employee                       |                                                                          | New Application Rec                            | eived D-          | Update Application Rank                |
|                                          |                                                                          | New Application Rec                            | eived D-          |                                        |
| Hiring Stages                            |                                                                          | New Application Rec                            | eived D           | ➤ ⑧ Supporting Documents               |
| Without Hiring Stages                    |                                                                          | New Application Rec                            | eived D-          | A maximum of 5 files are allowed to be |
| With Hiring Stages                       |                                                                          | New Application Rec                            | eived D-          | selected per upload.                   |
|                                          |                                                                          | New Application Rec                            | eived D-          | 1 Charles and 1                        |
|                                          |                                                                          | New Application Rec                            | eived D-          | T Upload Document                      |
|                                          |                                                                          | New Application Rec                            | eived D           | Choose No file chosen                  |
|                                          |                                                                          | New Application Rec                            | eived D-          |                                        |
|                                          |                                                                          | New Application Rec                            | elved D           |                                        |
|                                          |                                                                          | New Application Barr                           | elast D           |                                        |

Once you update the Hiring Stage for the candidate, their **Job Application Hiring Stage** will change. **All Hiring Managers** <u>MUST</u> **change the Job Application Hiring Stage for every single candidate**, that way the whole Hiring Team **AND** HR knows where you're at in the process.

| ≡ Ар ез:18 РМ (СОТ)                                                                   | marc                                                                                                    | s 🕫 🛤 🦓                                                                             |
|---------------------------------------------------------------------------------------|----------------------------------------------------------------------------------------------------|-------------------------------------------------------------------------------------|
| Recruitment > Job Requisitions                                                        |                                                                                                    |                                                                                     |
| ← Job Requisition                                                                     |                                                                                                    |                                                                                     |
| Food Reservoir Development N                                                          | lanager                                                                                                    |                                                                                     |
| Job Requisition #: 554092867   Type: I                                                | nternal & External I Status: Opened .16 New Applications IE 16 Total Applications © 20 Days Open                                                                                                    |                                                                                     |
| Job Req. Info Applications                                                            |                                                                                                    |                                                                                     |
| ✓ ▼ Quick Filters I                                                                   | Applications                                                                                                    | →                                                                                   |
| Job Application Status <ul> <li>All Applications</li> <li>New Applications</li> </ul> | ✓ Page 1 of 1 → 1 - 1 of 1 Rows Current: [System] ▼          Image: Support 1       O       ▼2          Image: Support 1       Support 2        Application Status       >       Job Application Hiring Stages (1) @       ▼2 | Add Evaluation Questionnaire Update Hiring Stage                                    |
| Applicant Type  External Internal Returning Employee                                  | III III III III III III CARANTI IIII IIIIIIIIIIIIIIIIIIIIIIIIIIIIII                                                                                                    | Communicate<br>View<br>Update Application Rank                                      |
| Hiring Stages<br>Without Hiring Stages<br>With Hiring Stages<br>(1)                   |                                                                                                    | Supporting Documents     Amaximum of 5 files are allowed to be selected per upload. |

Once you have more candidates marked in certain Hiring Stages, you can click off to the left where it says *Hiring Stages* and select *With Hiring Stages* and you can generate a list of all of the candidates that you want to see with that specific Hiring Stage. For this example I clicked on *With Hiring Stage* and selected that I wanted to see all of the candidates that are marked with **Post Interview - Not a Fit** and it brought up our one candidate.

## **Categorizing Applicants**

#### 2nd Way

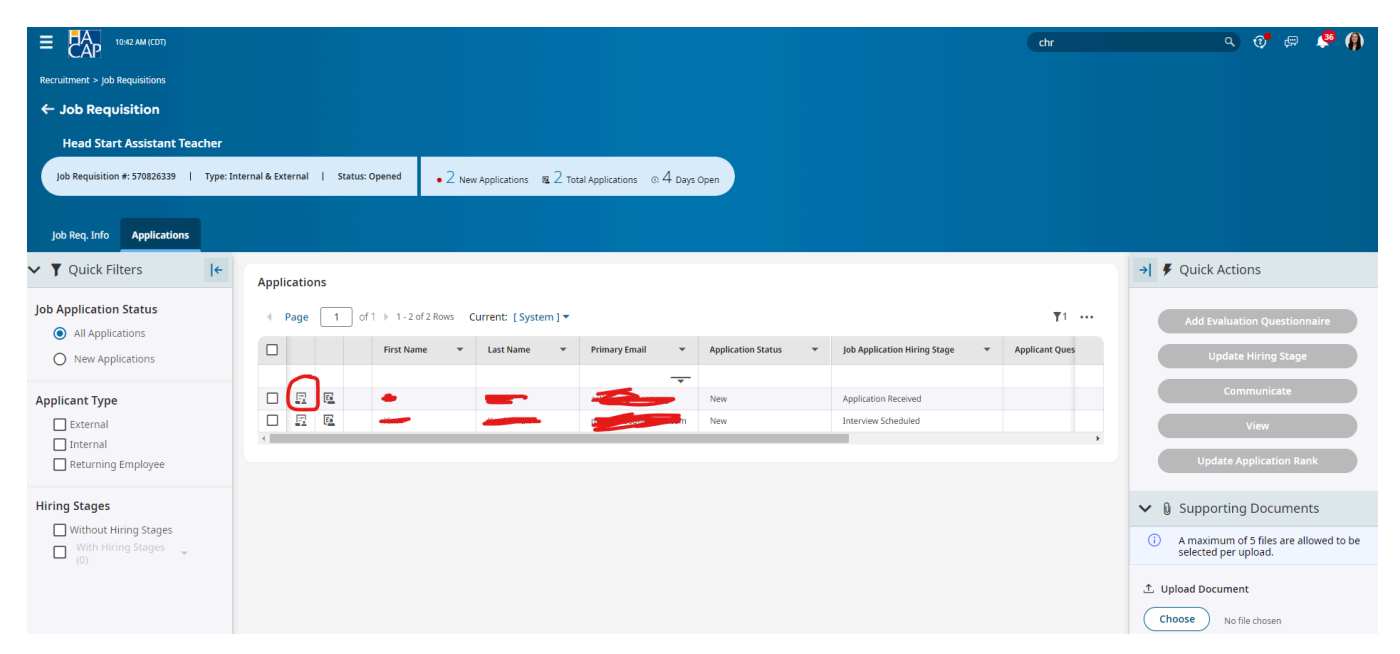

When you're in the **Job Requisition** page and you go to **Applications**, you can click on this second box that says **View Job Application**.

|                                                |                                   |                                               |                                |                            |          |          |                              | chr                             | a 💿 🕾 🧳 🚯                    |
|------------------------------------------------|-----------------------------------|-----------------------------------------------|--------------------------------|----------------------------|----------|----------|------------------------------|---------------------------------|------------------------------|
| Recruitment > Candidates > Job Applications    |                                   |                                               |                                |                            |          |          |                              |                                 |                              |
| ← Head Start Assistant Tead                    | cher                              |                                               |                                |                            |          |          |                              |                                 |                              |
| Lil' Wayne 度                                   |                                   |                                               |                                |                            |          |          |                              |                                 |                              |
| 0   New   🛛 activities@haca                    | ap.org   🍳 888-888-8888   💀       | Application Received                          |                                |                            |          |          |                              |                                 |                              |
| ✓ 🗹 Jump To                                    | <ul> <li>Hiring Stages</li> </ul> |                                               |                                |                            |          |          |                              | Denne Stage                     | → 📕 Quick Actions            |
| Hiring Stages                                  | < •                               | 00                                            | 0                              | D                          | 0        | 0        | 0                            |                                 | Save                         |
| Job Application                                | Application Int<br>Received Sch   | terview 2nd<br>neduled Interview<br>Scheduled | Hold for Req<br>Decision Exter | d Offer Been<br>K Extended | Declined | Accepted | Pending Pre-<br>Hire Results | HIRE -<br>External<br>Applicant | Revert To The Previous Stage |
| Questionnaires<br>Hiring Stages Change History | ✓ Resume                          |                                               |                                |                            |          |          |                              |                                 | Schedule Interview           |
| 🗸 🖪 Applicant Info                             | (                                 | d                                             |                                |                            |          |          | Θ                            | 100% 🕀   🖱 Reset                | Add Offer                    |
| Education<br>Bachelor's Degree                 |                                   | 1                                             |                                |                            |          | <br>     |                              | *                               | Hire More actions 🕶          |

From this view, you can see the Hiring Stages listed out in order for the steps that you can take. As you can see, once this applicant applied for this position, it automatically marked them under **Application Received.** For this demonstration, I just scheduled an interview with this applicant, so I'm going to click on the circle next to it that says **Interview Scheduled.** 

#### **Hiring Stage Modification**

Please enter actual date for hiring stage.

| Actual Date * |        |
|---------------|--------|
| 06/14/2024    |        |
|               |        |
|               | Cancel |

Х

Another box will come up with an **Actual Date** to enter.

Please make sure to always leave the **Actual Date** field alone.

| ⊘ Hiring Stage ເ        | updated successf       | ully.                         |                      |                            |                               |                   |                   |                              |                                 | ×        |
|-------------------------|------------------------|-------------------------------|----------------------|----------------------------|-------------------------------|-------------------|-------------------|------------------------------|---------------------------------|----------|
| ✓ Hiring Stages         |                        |                               |                      |                            |                               |                   |                   |                              | Defin                           | e Stages |
| Application<br>Received | Interview<br>Scheduled | 2nd<br>Interview<br>Scheduled | Hold for<br>Decision | Request to<br>Extend Offer | Offer Has<br>Been<br>Extended | Offer<br>Declined | Offer<br>Accepted | Pending Pre-<br>Hire Results | HIRE -<br>External<br>Applicant | - >      |

Once you have submitted it, the color of the circle will change to **blue**, so this view can give you a better visual of where you're at in your process.

| ≡ Ар 11:07 АМ (СОТ)                                         | dr                                                                                            | s 🖓 🧔 🥵 🖉                                                                           |
|-------------------------------------------------------------|-----------------------------------------------------------------------------------------------|-------------------------------------------------------------------------------------|
| Recruitment > Job Requisitions                              |                                                                                               |                                                                                     |
| ← Job Requisition                                           |                                                                                               |                                                                                     |
| Head Start Assistant Teacher                                |                                                                                               |                                                                                     |
| Job Requisition #: 570826339   Type: I                      | tternal & External   Status: Opened . 2 New Applications @ 2 Total Applications @ 4 Days Open |                                                                                     |
| Job Req. Info Applications                                  |                                                                                               |                                                                                     |
| ✓ ▼ Quick Filters                                           | Applications                                                                                  | →                                                                                   |
| Job Application Status <ul> <li>All Applications</li> </ul> |                                                                                               | Add Evaluation Questionnaire                                                        |
| New Applications                                            |                                                                                               | Update Hiring Stage                                                                 |
| Applicant Type                                              | El El Veyne activities@hacap.org New Interview Scheduled                                      | Communicate                                                                         |
| External                                                    |                                                                                               | View                                                                                |
| Returning Employee                                          |                                                                                               | Update Application Rank                                                             |
| Hiring Stages                                               |                                                                                               | ✓ ⑧ Supporting Documents                                                            |
| Without Hiring Stages With Hiring Stages (0)                |                                                                                               | <ol> <li>A maximum of 5 files are allowed to be<br/>selected per upload.</li> </ol> |

Once you go back to the **Applications** screen, you can see that by clicking on that box, it automatically updated the **Job Application** *Hiring Stage* for you this way.

**NOTE:** It's always going to show you a list of all of the candidates that have applied for the position, **and you don't have the ability to move the applicants to inactive like our old applicant tracking system did.** 

Going forward with our new system, once you're ready to start interviewing your candidates, you can select the **With Hiring Stages** button and you can run a list that will bring up all of the candidates that you are interested in (if you are updating their hiring stages correctly).

## **Adding Applicants to Open Positions**

If you have multiple job openings and you have a candidate that is interested in applying for more than one of your positions, instead of making them apply separately for each position, you do have the ability to add them to a Job Requisition yourself (as long as they've applied for a job through UKG at least once before).

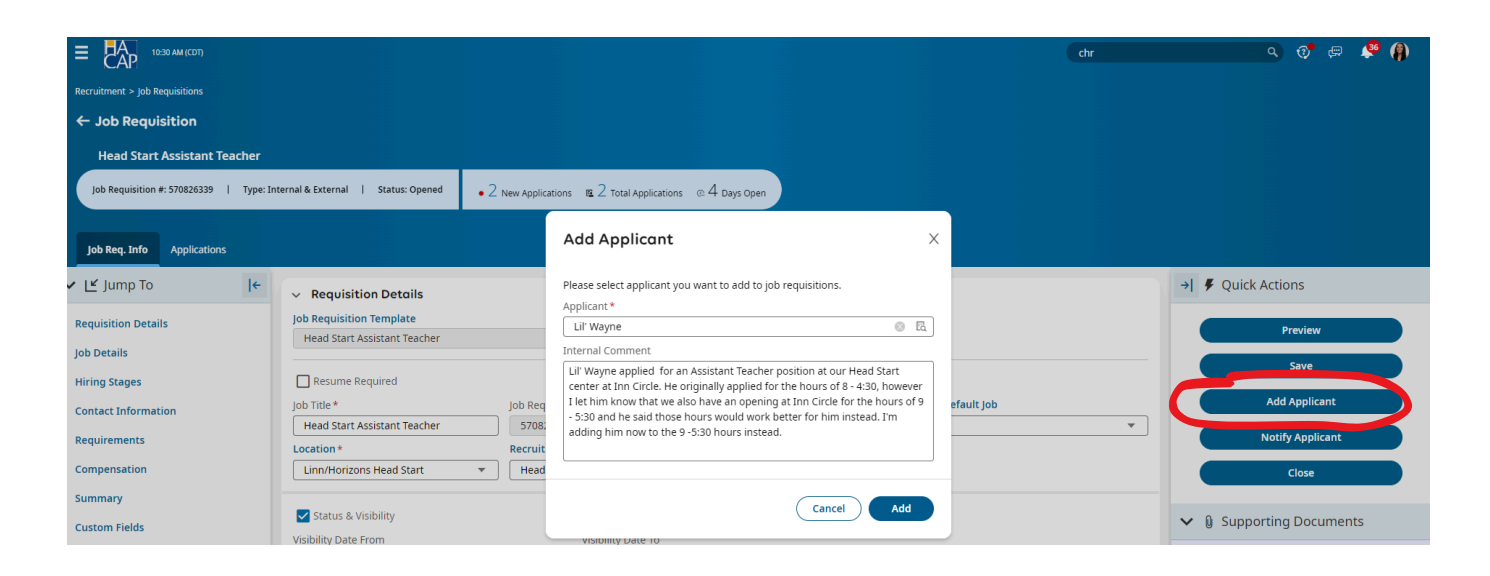

You can simply open up the **Job Requisition** and off to the right there will be a button that says **Add Applicant**. <u>You must actually type in</u> <u>the applicants name in order for their name to come up</u>, you can't click on the magnifying glass or it won't work. Once you hit **Add Applicant**, the applicant will automatically be listed under the **Applications** section on the new Job Requisition.

**NOTE:** If you have a candidate that you think would be a good fit for a different department in HACAP, you are **NOT** able to add them to a different job req if you are not attached to that job req. In this case, please reach out to the Hiring Manager of that department and let them know this. If the Hiring Manager is interested in the candidate, either of you can certainly encourage the candidate to apply for the different position instead if you would like.

## Notifying Candidates that were NOT Selected for the Position

As your applications start to come in, it's up to the Hiring Managers on whether you would like to let candidates know that you will not be moving forward with them right away, **OR** if you would like to email them all at once at the end when you are ready to close the position on the HACAP careers page. Regardless of which way you choose to do this, **all candidates that do not get hired for the position that they applied for needs to have the Hiring Stage of <u>Candidate Not Selected.</u>** 

#### Messaging Candidates One by One as they Come In:

| Job Req. Info Applications |                                                                                                    |            |                                        |
|----------------------------|----------------------------------------------------------------------------------------------------|------------|----------------------------------------|
| Y Quick Filters I←         | Applications                                                                                                    |            | → <b>F</b> Quick Actions               |
| ob Application Status      | ✓ Page 1 of 1 → 1-9 of 9 Rows Current: [System] ▼                                                                                                    | <b>T</b> 1 | Add Evaluation Questionnaire           |
| New Applications           | First Name         •         Last Name         •         Primary Email         •         Application Status         •         Job Application Hiring Stage | ▼ Ap       | Update Hiring Stage                    |
| Applicant Type             |                                                                                                    | De         | Communicate                            |
| External                   | New Application Received                                                                                                    | De         | View                                   |
| Internal                   | Rev Rev Application Received                                                                                                    | De         |                                        |
| Returning Employee         | R R R R Application Received                                                                                                    | De         | Update Application Rank                |
|                            | Rev Application Received                                                                                                    | De         |                                        |
| Hiring Stages              | New Application Received                                                                                                    | De         | ➤ ⑧ Supporting Documents               |
| Without Hiring Stages      | R R R Paper Application Received                                                                                                    | De         | A maximum of 5 files are allowed to be |
| With Hiring Stages         | E E E E E E                                                                                                    | De         | selected per upload.                   |
|                            | Rev Rev Application Received                                                                                                    | De         |                                        |
|                            |                                                                                                    | ÷          | ⊥ Upload Document                      |
|                            |                                                                                                    |            | Choose No file chosen                  |

1st Way

Open up the **Job Requisition** and click on **Applications.** Select the candidate that you are not interested in, and off to the right click on **Update Hiring Stage.** Then you will select **Candidate Not Selected.** 

|                                                                                       |                                                                                   |                   | Search | s) 💿 🖶 🧩 🦚                                                                                                    |
|---------------------------------------------------------------------------------------|-----------------------------------------------------------------------------------|-------------------|--------|----------------------------------------------------------------------------------------------------|
| Recruitment > Job Requisitions                                                        |                                                                                   |                   |        |                                                                                                    |
| ← Job Requisition                                                                     |                                                                                   |                   |        |                                                                                                    |
| Veteran Case Coordinator - Sha                                                        | ow Subsidy                                                                        |                   |        |                                                                                                    |
| Job Requisition #: 570837798   Type: In                                               | ernal & External I Status: Opened • 1 New Applications 📧 1 Total Applications @ 1 | Days Open         |        |                                                                                                    |
|                                                                                       |                                                                                   |                   |        |                                                                                                    |
| Job Req. Info Applications                                                            |                                                                                   |                   |        |                                                                                                    |
| ✓ ▼ Quick Filters I←                                                                  | Applications Edit Job Application                                                 | s Hiring Stages X |        | →                                                                                                    |
| Job Application Status <ul> <li>All Applications</li> <li>New Applications</li> </ul> |                                                                                   | + Applications    | T ···· | Add Evaluation Questionnaire<br>Update Hiring Stage                                                                                   |
| Applicant Type<br>External<br>Internal<br>Returning Employee                          | C E E ur Way 06/26/2024                                                           | Cancel OK         | ,      | Communicate<br>View<br>Update Application Rank                                                                                        |
| Hiring Stages Uthout Hiring Stages Uthout Hiring Stages (0)                           |                                                                                   |                   |        | Supporting Documents     Amaximum of 5 files are allowed to be     selected per upload.     Upload Document     Choose No file chosen |

Once you click on **OK**, it will update their Hiring Stage in our system to this **AND** it will also generate an automatic email that will go out to the candidate letting them know this. The email will come from a donotreply email account.

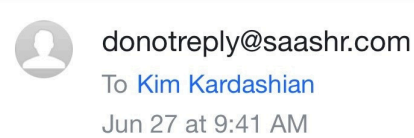

Hi Kim,

We appreciate you taking the time to express your interest in the Veteran Case Coordinator - Shallow Subsidy position. We carefully reviewed your information and we have decided to pursue other applicants who more closely match the requirements/preferences for the position.

Thank you for your interest. While you were not selected for this position, we encourage you to apply again in the future for openings that match your qualifications.

We wish you good luck in your future endeavors.

Sincerely,

Human Resources

## Messaging All Candidates at the End:

2nd Way

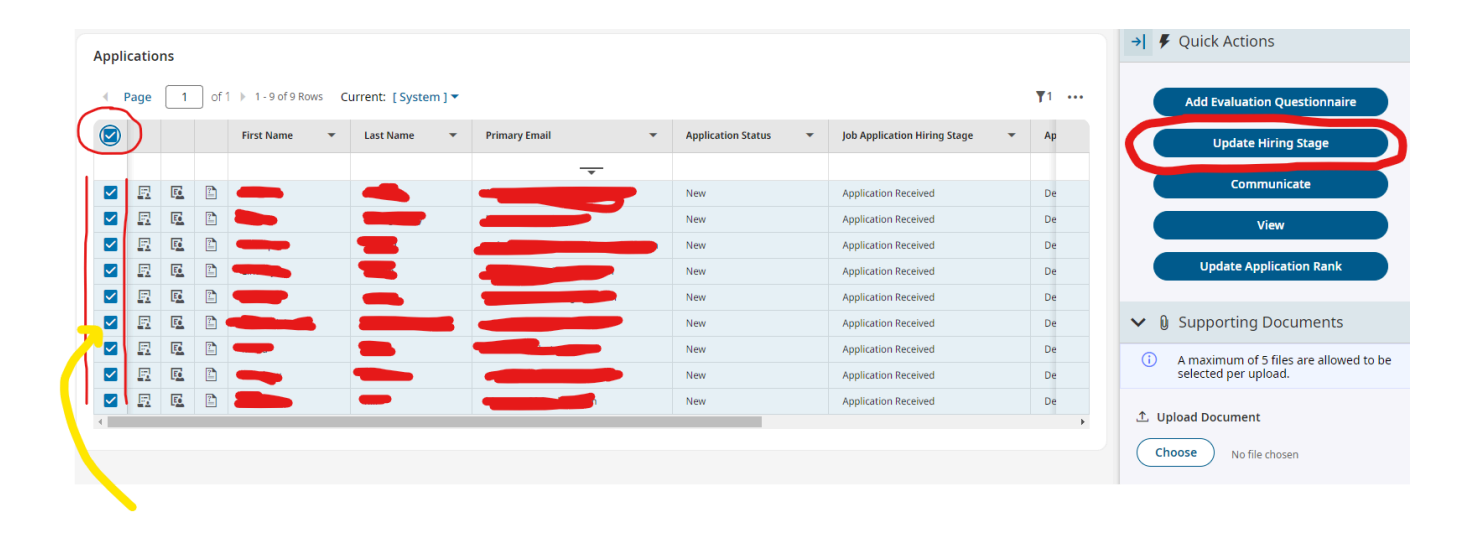

You will open up the **Job Requisition** and click on **Applications.** Select the top left box and that will it select all of the candidates for you at once. **MAKE SURE** to unselect the one candidate that you hired (when you do this it will not unselect all of the other candidates). Then click off to the right on **Update Hiring Stage.** Then you will select **Candidate Not Selected.** 

NOTE: HR does not prefer which method Hiring Managers would like to use. However, before your position closes, we need to see all of the candidates with a Hiring Stage of either HIRED or Candidate Not
 Selected. By leaving the Hiring Stage as Application Received (what it automatically puts all applicants under) this does not let us know what the status is on the remaining candidates.

## HR's Expectations for All Hiring Managers Using Recruiting

•When you **first** communicate with applicants online, **please use the communication templates that we have created for all Hiring Managers to use.** 

•All job offers that you would like HR to make <u>MUST</u> be requested through UKG. If you send us an email asking us to offer out a position, we will ask you if you have submitted the Request to Extend Offer through UKG first. Instructions on how to Request to Extend an Offer to candidates is on page 7.

•Once you hit Request to Extend Offer, you <u>MUST</u> use the notes field that is in the applicants account. Please tell us when you would like the candidate to start, their rate of pay, and any other important hiring details. Moving forward, this information will be tracked through UKG, not HACAP email. If you do not leave HR any information in the notes field, we will automatically assume that you want them to start ASAP, and if your job posting has a pay range, we will assume that you want us to offer the minimum amount.

•All Hiring Managers <u>MUST</u> change the Job Application Hiring Stage for every single candidate, that way the whole Hiring Team <u>AND</u> HR knows where you are at in the process.

•All Hiring Managers **MUST** notify all of the candidates that were not selected for the position. There are two different ways that you can do this. Instructions on how to do this starts on page 21.

## **Additional Information**

- If you are attached to any Job Requisition in UKG, you will receive a notification through UKG <u>AND</u> a email to your HACAP email account **EVERY TIME** you have a candidate that applies for one of your positions. UKG cannot send you an email once a day with every candidate that has applied to your job in the past 24 hours. You can either receive a notification/email every time a candidate applies, **OR** we can completely turn it off for you so you won't receive any notifications/emails at all. Please let HR know if this is your preference.
- UKG is able to ask candidates questions based on their qualifications. Our old applicant tracking system used to rate candidates with one out of five stars based on how they answered these questions. UKG does not rate candidates based on how they answered these questions, but you can still see exactly how the candidate answered the questions that you asked.
- Previously in our old applicant tracking system when HR would offer a position to a candidate and they would accept, HR was manually removing these job postings off of Bird Dog. We would remove these job postings fairly quickly so no one could apply to the position anymore. However with UKG, the system will automatically remove the job posting once we hire a candidate, <u>BUT</u> it will only remove the job posting once the candidate has completed all of their prehire requirements (Background Checks, Physical, Fit for Duty test, etc.) This means that if you have a candidate that accepts a position, the job posting will probably still be available online for a while until the candidate has completed their pre-hire requirements. You may still have candidates apply for the position in the meantime, even though the position has already been filled.

- If you ever see anything that you want added or changed to the Hiring Manager communication templates going forward, please let Alivia know. I can also create custom templates for you if there's specific communication that you would like to use with candidates that isn't already in a template!
- While implementing Recruiting in UKG, we've learned that there's **MULTIPLE** ways to get to the exact same place, so everything you've learned in this packet is mainly based off of how HR likes to use the system. It's very beneficial to take the extra time to explore the system and to learn the various ways that you can do the same actions. This will help you to eventually figure out the ways that work best for you.

As always, if you have any questions regarding Recruiting in UKG, feel free to reach out to HR at any time!

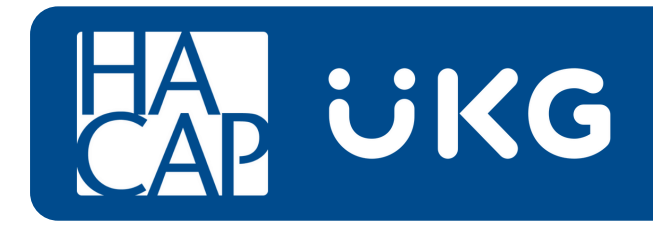